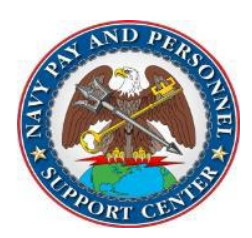

# NAVY PAY AND PERSONNEL SUPPORT CENTER OPS ALERT

Ser N3: 044-20

#### System Update: WHAT'S NEW FOR YOU NSIPS Maintenance Release 1.4.21.0 Release Date: 8/10/2020 Effective Date: 8/10/2020

**BLUF:** There have been multiple updates and system enhancements incorporated into Navy Standard Integrated Personnel System (NSIPS) Maintenance Release 1.4.21.0.

## **DISCUSSION:**

With the release of NSIPS 1.4.21.0 system updates include:

- Record of Emergency Data/Dependency Application (RED/DA) Upon submission of RED/DA, the Sailor will receive message notification that changes were made. Additionally, NAVADMIN 085/17 announced the Serviceman's Group Life Insurance Enrollment System (SOES). Sailors updating RED/DA should also update SGLI and FSGLI in the SGLI Online Enrollment System to make any changes they want reflected.
- NSIPS System Access Authorization Request (SAAR) (Non Self-Service) Account Unlock A new link has been added under NSIPS System Access Authorization Request (SAAR) section of the NSIPS home page.
- **Retirements and Separations -** In accordance with NAVADMIN 288/17 and the National Defense Authorization Act (NDAA) for Fiscal Year 2020, service commitments, such as service obligations for education, to include Transfer of Education Benefits (TEB) to dependents, are expected to be fulfilled. Based on these requirements, the NSIPS Retirements and Separations (R&S) panel was enhanced to prevent users from submitting a retirement or separation request with a date that occurs before the TEB Obligation End Date (OED). New data fields were added to the R&S panel to assist members, their Chains of Command, and Navy Personnel Command (NPC) in managing members' TEB obligations.
- Activity Gain Verify if member being gained is eligible for Aviation Service and has an Aviation Service Entry Date (ASED).
- Member Bonus Inquiry Regional Command Level Reserve Clerk and Supervisor, Reserve Personnel Clerk and Supervisor, IDT Clerk and Supervisor now have access to view the Bonus Inquiry Page.
- Active Duty Strength Loss NSIPS enhanced to warn if the Sailor has remaining Obligated Service due to 9/11 GI Bill Transfer of Eligibility (TEB) requirements. Please contact PERS-311 for additional information.
- **Reserve Strength Loss** NSIPS enhanced to warn if the Sailor has remaining Obligated Service due to 9/11 GI Bill Transfer of Eligibility (TEB) requirements. Please contact CNRFC N1C2 for additional information.

## WHAT THIS MEANS TO YOU:

- For CPPA's: Your local PSD/TSC will review these changes with you during an upcoming local CPPA training.
- CPPA's continue to follow procedures set forth in Standard Operating Procedures (SOPs), NAVADMINs and instructions.
- Attached is What's New For You NSIPS Maintenance Release 1.4.21.0.

POC: PERSONNEL\_NPPSC personnel\_nppsc.fct@navy.mil

APPROVED FOR PUBLIC RELEASE: DISTRIBUTION UNLIMITED

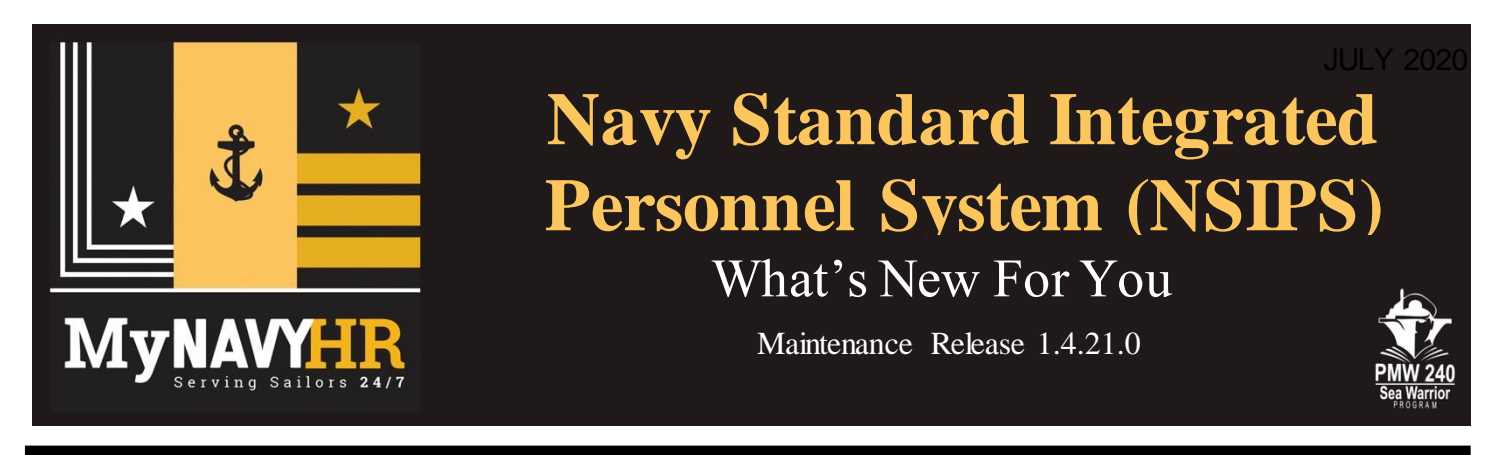

 Record of Emergency Data/Dependency Application (RED/DA). Upon submission of RED/DA user will receive the following message:

You have made changes to your Record of Emergency Data and/or Dependency Application. (32705,21)

Don't forget to also update your SGLI and FSGLI in the SGLI Online Enrollment System to make any changes you want reflected. Website can be accessed via My Navy Portal: https://my.navy.mil and selecting the milConnect tab, and once logged into milConnect, then select the "SOES" option under the "Benefits" tab. Access requires a Common Access Card, DFAS (myPay) account, or DS LOGON account. (See NAVADMIN 85/17 for more detail information). URL sites: http://www.benefits.va.gov/insurance/docs/SOESContact.pdf

Note: To quickly access this information, go to **milConnect** [https://www.dmdc.osd.mil/milconnect/], sign in, and select **Benefits, Life Insurance SOES-SGLI Online Enrollment System**. From here you can check your coverage and beneficiary information, and make any needed updates.

**2.** Activity Gain. If member being gained has an Aviation Service Entry Date (ASED) in NSIPS, the Duty Involving Flying/Crewmember (DIFCREW) Indicator on the Miscellaneous Data panel will default to Y. If member being gained does not have an ASED in NSIPS and Personnel Clerk or Personnel Supervisor selects DIFCREW Indicator Y, the user will receive a popup message advising them to verify the member is eligible for Aviation Service (27100,181).

Member must first be gained to ACC 342 and to one of the following UICs to establish Aviation Service Date: 33455, 4991D, 55139, 42431, 09212, 30680, 47496, 65554, 43568, 61056, 61057, 63005, 62995, 62588, 60514, 61060, 0534A.

**3. Member Bonus Inquiry.** Regional Command Level Reserve Clerk and Supervisor, Reserve Personnel Clerk and Supervisor, IDT Clerk and Supervisor have access to the Bonus Inquiry Page by navigating to Main Menu>Electronic Service Record>Inquire>Reserve Bonus Inquiry. Self Service navigation Employee Self Service>Electronic Service Record>View>Reserve Bonus Inquiry.

**4.** Account Unlock (Non Self-Service). A new link has been added under NSIPS System Access Authorization Request (SAAR) section of the NSIPS home page. NSIPS Non-Self-Service (Unlock) will take users to the SAAR Initiate page that displays a list of user accounts that are either locked or marked for deletion. If user selects an account that has been marked for deletion, the selection box turns red with a message displayed that says: *NSIPS Account NXXXXXXXXXS0019 - CPPA has been marked for Deletion*. In this instance, you are required to submit a New Users SAAR request.

In the example two accounts are locked, CPPA and Personnel Supervisor, select the one you would like unlocked.

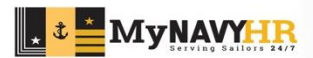

1. Role User Information

| S                                 | AAR Initiate                                                             |                                                                                                    |   |   |                         |
|-----------------------------------|--------------------------------------------------------------------------|----------------------------------------------------------------------------------------------------|---|---|-------------------------|
| Unlock Ac                         | count SAAR                                                               |                                                                                                    |   |   |                         |
|                                   | Ν                                                                        | ISIPS USERS ONLY                                                                                                    |   |   |                         |
| Please se<br>SAAR Pr<br>button to | elect the Role User yo<br>ocess. Click the Canc<br>clear your selection. | ou wish to Unlock and Click the Submit button to initiate the cel button to exit this page completely. Click the Reset |   | • | Select <b>Role User</b> |
| Lock                              | ed NSIPS Account                                                         | Pole Name                                                                                                    |   |   |                         |
| Select                            | N10                                                                      | Personnel Supervisor-Active                                                                                            |   | • | Verify Role User        |
|                                   | N10                                                                      | СРРА                                                                                                    | - | • | Click SUBMIT            |
| Please Ver                        | ify Role User Before                                                     | Submitting                                                                                                    |   |   |                         |
| Role U                            | ser: N1                                                                  | * User name<br>(* Required)                                                                                            |   |   |                         |
| S U E                             | 3 M I T                                                                  | CANCEL                                                                                                    |   |   |                         |

# 2. Un-Lock Request

| System Acces                  | ss Authorization Req | uest - (SAAR)          |               |
|-------------------------------|----------------------|------------------------|---------------|
| Un-Lock User Account - Person | nel Supervisor       | VIEW PRIVACY STATEMENT | section:      |
| SAAR Action                   |                      |                        | Click Un-Lock |
| Modify                        | ODelete              | Un-Lock Account        | Account.      |
| Operator Attributes           |                      |                        |               |

## 3. Supervisor Details

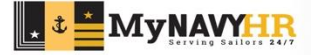

| upervisor Details | SAAR Form              | Wi |
|-------------------|------------------------|----|
| Name:             |                        | De |
|                   | (Last,First Middle)    | se |
| Email Id:         |                        | •  |
|                   | Official Email Address |    |
| Contact Phone:    |                        |    |
|                   |                        | •  |
|                   |                        |    |
|                   | Submit Account         |    |

Within Supervisor Details – SAAR Form section:

- Enter Supervisor's information.
- Click Submit Account.

## 4. Select Pay & Personnel Support FAM

| Route SAAR for Final Appro | oval  |                               |                               |   | A list of users who can          |
|----------------------------|-------|-------------------------------|-------------------------------|---|----------------------------------|
| Function Manager - Details |       |                               |                               | _ | unlock an account are displayed. |
|                            |       |                               | Eiret (1) 1 32 of 32 (2) Last |   | Select a Pay &                   |
| Select Name                | ШС    | DIC Name                      | Role Name                     |   | Personnel Support                |
|                            | 68330 | NAV REG MIDLANT RCC GLAKES IL | Pay & Personnel Support FAM   |   | FAM.                             |
|                            | 43102 | FUNC SRVC CTR GREAT LAKES     | Pay & Personnel Support FAM   |   |                                  |
|                            |       |                               |                               |   | Click OK.                        |

### 5. Confirmation

| NSIPS SAAR Status                                       |                                                                |                                                                |                                                                     |  |
|---------------------------------------------------------|----------------------------------------------------------------|----------------------------------------------------------------|---------------------------------------------------------------------|--|
| has been forwarded to the ISSO -<br>Approval. O<br>ess. |                                                                |                                                                | Status page<br>displays.                                            |  |
|                                                         |                                                                | •                                                              | Click CLOSE.                                                        |  |
|                                                         | tus<br>has been forwarded to the ISSO -<br>Approval. O<br>ess. | tus<br>has been forwarded to the ISSO -<br>Approval. O<br>ess. | tus<br>has been forwarded to the ISSO -<br>Approval. O<br>ess.<br>• |  |

Users receive a system-generated email whether the Pay & Personnel Support FAM has approved or denied the request. Locked accounts cannot be accessed unless the un-lock request is approved. If additional accounts are locked, the steps outlined above need to be repeated for each locked account.

**5. Retirements and Separations.** From PERS 311: In accordance with NAVADMIN 288/17 and the National Defense Authorization Act (NDAA) for Fiscal Year 2020, service commitments, such as service obligations for education, to include Transfer of Education Benefits (TEB) to dependents, are expected to be fulfilled. Based on these requirements, an enhancement was needed for the NSIPS Retirements and Separations (R&S) panel to prevent users from submitting a retirement or separation request with a date that occurs before the TEB Obligation End Date (OED). New data fields were added to the R&S panel to assist members, their Chains of Command, and Navy Personnel Command (NPC) in managing members' TEB obligations, thus ensuring compliance with the above requirements.

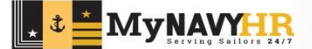

The following additional steps apply to members who have transferred Post 9/11 GI Bill to their dependents.

#### **R&S Check Eligibility**

When Request Type is Fleet Reserve, Regular Officer Resignation, Regular Retirement, Non-Regular Officer Resignation, Non-Regular Retirement with Pay or Non-Regular Retirement without Pay and the user performs an Eligibility Check, the system will compare the Requested Date and TEB OED. If the Requested Date is before the TEB OED, a message will display in the Eligibility Results:

Requested Date occurs before the following Obligated Service End Dates: Post-9/11 GIB (MM/DD/YYYY).

I understand that I may be financially indebted to the Government of the United States. I understand that if indebtedness does exist, I may be required to repay the amount as determined by the Navy.

#### **R&S Requests**

When Request Type is Fleet Reserve, Regular Officer Resignation, Regular Retirement, Non-Regular Officer Resignation, Non-Regular Retirement with Pay or Non-Regular Retirement without Pay and the user attempts to submit an R&S Request, the system will compare the Requested Date and TEB OED. If the Requested Date is before the TEB OED, a message will display in the Eligibility Results:

Requested Date occurs before the following Obligated Service End Dates: Post-9/11 GIB (MM/DD/YYYY).

I understand that I may be financially indebted to the Government of the United States. I understand that if indebtedness does exist, I may be required to repay the amount as determined by the Navy.

A red Waivers Required button also displays. When clicked, it opens a new page the user must complete.

| Approval Details                       |                                           |                                                                 |                             |       |                    |
|----------------------------------------|-------------------------------------------|-----------------------------------------------------------------|-----------------------------|-------|--------------------|
| Status: Pending                        | Instance ID:                              |                                                                 |                             |       |                    |
| Member Details 👔                       |                                           |                                                                 | ×                           |       |                    |
| EDIPI: *********                       | Grade: E07                                | BR/CL: 11 DSC: 100 Present                                      | t for Active Duty           |       |                    |
| DOB:                                   | Rank/Rate: MMNC Machinists                | Mate Nuclear Power UI                                           | 07/07/201                   | 3     |                    |
| Off/Enl: Enlisted                      | Act/Rsv: Active                           |                                                                 |                             |       |                    |
| PNEC:                                  | SNEC:                                     |                                                                 |                             |       |                    |
| Service Dates (2)                      |                                           |                                                                 |                             |       |                    |
| DIEMS: 11/07/2008                      | Date of Rate: 08/16/2018                  | Mandatory Sep/Ret/Fit Res Date:                                 | TAFMS: 11yr 04m 19d         |       |                    |
| ADSD: 03/12/2009                       | PEBD: 03/12/2009                          | PRD: 02/01/2021                                                 | Time in Grade: 01yr 11m 15d | •     | Log in as a self-  |
| V Obligated Service End                | l Dates 👔                                 |                                                                 |                             |       | service user.      |
| EAOS: 03/21/2025                       | Bonus:                                    | Education:                                                      |                             |       |                    |
| SEAOS: 03/21/2025                      | Special Programs:                         | Tuition Assistance:                                             |                             |       |                    |
|                                        |                                           |                                                                 |                             |       | Due to Eligibility |
| Request Details                        |                                           |                                                                 |                             | · / · | Duc to Eligibility |
| Process Type:                          | Original                                  |                                                                 |                             |       | Result, Click      |
| Requested Type:                        | Fleet Reserve                             | ~                                                               |                             |       | waivers Required   |
| Requested Date:                        | 07/31/2020                                |                                                                 |                             |       |                    |
| Is the Service Member cu               | rrently serving on an Overseas Tour with  | h DoD sponsored (funded) Accompanied with Dependents tour       | r? No 🗸                     |       |                    |
| Current Routing Status:                | Draft                                     |                                                                 |                             |       |                    |
| <ul> <li>Eligibility Result</li> </ul> |                                           |                                                                 |                             |       |                    |
| You are not eligible to                | submit a Fleet Reserve Request for the    | requested date. Below are the eligibility results:              |                             |       |                    |
| Total Time in Service                  | e is less than minimum 20 years, 0 mont   | hs, 0 days. Earliest qualifying date is 3/12/2029.              | Cannot Waive                |       |                    |
| Time in Grade E07 is                   | s less than minimum 2 years, 0 months,    | 0 days. Earliest qualifying date is 8/16/2020.                  | Add Waiver                  |       |                    |
| Requested Date occu                    | urs before the following Obligated Servic | ce End Dates: Post-9/11 GIB (9/14/2021).                        |                             |       |                    |
|                                        |                                           |                                                                 | Waiyore Permised            |       |                    |
| I understand that I ma                 | ay be financially indebted to the Governi | ment of the United States. I understand that if indebtedness do | es exist, I may be          |       |                    |

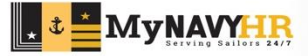

File Name

Comments Audit User Role

Add Comment

Comments

Audit

Proof\_of\_Revocation\_of\_GI\_Bill\_Benefits.png

Add Attachment Delete Selected

| Post 9/11 GI Bill Obligated Service     № 1 of 1       Approval Status:     Pending       Y     Requires Higher Authority Rvw:                                                                                                    | Within the GI Bill     Revocation section:                                                                                                    |
|----------------------------------------------------------------------------------------------------|----------------------------------------------------------------------------------------------------|
| Attachments(0) and Comments(0)      GI Bill Revocation     Junderstand that by checking this box and submitting my signed Revoked GI Bill paperwork my dependents will not be able to use the GI Bill in the future.                                                                                                    | Read the                                                                                                    |
| Attachments       Perspetitie. Tendi (31)       Text (-b. Last         Attachments       Autachment       FRAS Request Attachment Dialog         Attachments       Numerican and the state of the state         Attachments       Numerican and the state       Numerican and the state         Attachments       Numerican and the state       Numerican and the state         Attachment       Numerican and the state       Numerican and the state         Attachment       Numerican and the state       Numerican and the state         Attachment       Numerican and the state       Numerican and the state         Attachment       Device State       Numerican and the state         Attachment       Device State       Numerican and the state         Add Attachment       Device State       Numerican and the state         Add Comment       Device State       Numerican and the state         Add Comment       Device State       Numerican and the state         Places review these encross/warnings before submitting:       Numerican and the state       Numerican and the state         Places review these encross/warnings before submitting:       Numerican and the state       Numerican and the state         Attachment       Device to State       State       State         Attachment       Device to State | <ul> <li>Click the box to<br/>indicate<br/>understanding</li> <li>Within the R&amp;S<br/>Request Attachment<br/>section:         <ul> <li>Click Add<br/>Attachment</li> <li>Click Upload<br/>Attachment</li> <li>Click Upload<br/>Attachment</li> <li>Add the<br/>revocation<br/>document(s)</li> <li>Enter a<br/>description</li> <li>Click Add<br/>Attachment</li> </ul> </li> </ul> |
| GI Bill Revocation                                                                                                    |                                                                                                    |
|                                                                                                    |                                                                                                    |
| Attachments     Personalize   Find   [27]   ]     First @ 1 of 1 @ Last       Attachments     Audit     [TTT]                                                                                                    | In the <b>Attachments</b>                                                                                                    |

Description

-

Comment

Delete Selected

REVOCATION

#### In the Attachments section:

. . . . .

the GI Bill

Click the check • box.

-Post 9/11 GI Bill Obligated Service 📋 1 of 1 Approval Status: Pending Requires Higher Authority Rvw: Attachments(1) and Comments(0) GI Bill Revocation I understand that by checking this box and submitting my signed Revoked GI Bill paperwork my dependents will not be able to use the GI Bill in the future. In the Comments Attachments Personalize | Find | 🖾 | 🔢 🛛 First 🕚 1 of 1 🛞 Last Attachments Audit section: File Name Description User Role Click Add • Revocation\_Document\_ICO\_Nancy\_Lue.JPG Revocation Document Member Self Service Comments. Add Attachment Delete Selected Comments Personalize | Find | 🔄 | 🔣 First 🕚 1 of 1 🕑 Last Comments Audit Comment Recommendation User Role Delete Selected Add Comment

User Role

Personalize | Find | 🔄 | 🔣 💿 First 🕚 1 of 1 🕑 Last

Member Self Service

Recommendation

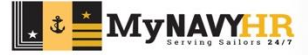

| Post 9/11 (                                                      | GI Bill Obligated Service                                                                                                    |                                                                                                    | 📔 1 of 1                                                                               |         |          |                                                                                    |
|------------------------------------------------------------------|----------------------------------------------------------------------------------------------------|----------------------------------------------------------------------------------------------------|----------------------------------------------------------------------------------------|---------|----------|------------------------------------------------------------------------------------|
| Approval Statu                                                   | IS: Pending V Requires H                                                                                                    | Higher Authority Rvw:                                                                                            |                                                                                        |         |          |                                                                                    |
| <ul> <li>Attachmer</li> </ul>                                    | nts(1) and Comments(0)                                                                                                    |                                                                                                    |                                                                                        |         |          |                                                                                    |
| GI Bill Rev                                                      | vocation                                                                                                    |                                                                                                    |                                                                                        |         |          |                                                                                    |
| ✓ I under                                                        | stand that by checking this box and submitting my signed Revoke                                                                         | ed GI Bill paperwork my dependents will not be able to use                                                       | the GI Bill in the future.                                                             |         | In tr    | ne R&S Waiver                                                                      |
| Attachmer<br>Attachmer<br>File Na<br>Revoo<br>Comments<br>User I | nts tis Audit TTP De tatoDocument ICO_Nancy_LueJPG R dd Attachment Delete Selected s Laudit TTP Role Comment dd Comment Delete Selected | Personalize   Find   @  <br>R&S Waiver<br>Comment<br>Comment<br>Comment<br>Add your com<br>294 characters<br>Add | First 1 of 1 Cast Comments Dialog //Recommendation ments here  remaining 1 comment Can | ×       | Cor<br>• | nments section:<br>Type desired text<br>into comment box.<br>Click Add<br>Comment. |
| Audit     Return to R                                            | equest/Eligibility Results                                                                                                    |                                                                                                    |                                                                                        |         | •        | Click <b>Save</b> .                                                                |
| Please revie                                                     | w these errors/warnings before submitting                                                                                               | a:                                                                                                    |                                                                                        |         |          |                                                                                    |
| •                                                                | Waiver comments required on failed Eligibility Check(s): Post 9                                                                         | 9/11 GI Bill Obligated Service. (Request)                                                                        |                                                                                        |         |          |                                                                                    |
| •                                                                | Failed Eligibility Check(s): Min Active Duty Time in Service. (Re                                                                       | tequest)                                                                                                    |                                                                                        |         |          |                                                                                    |
| •                                                                | You must elect a prior service option before submitting this req                                                                        | quest. (Request)                                                                                                 |                                                                                        |         |          |                                                                                    |
| •                                                                | Possibility of a monetary debt was not acknowledged. Please p                                                                           | press Route and you will be prompted to acknowledge befor                                                        | re continuing. (Request)                                                               |         |          |                                                                                    |
| <u>^</u>                                                         | Please enter a valid Planned Retirement/Separation Address b                                                                            | by clicking the Edit Address, Phone, or Email link. (Contact I                                                   | nformation)                                                                            |         |          |                                                                                    |
| Save 28 Ko                                                       | ute for Approval   📋 Discard   🧮 History   🗎 Statement Of S                                                                             | Service   🗮 Reference Material                                                                                   | Тор                                                                                    | of Page |          |                                                                                    |

#### Retirements and Separations - Request

 Return
 Contact Information

 Request
 Attach/Comment/Recommend

 Contact Information
 Waivers

 Confirmation

The request has been successfully saved.

| Requested  | I Number of Days: 0                                                                                             | Requested Number of Days: 0                                                                                                    |  |  |  |  |  |
|------------|----------------------------------------------------------------------------------------------------|----------------------------------------------------------------------------------------------------|--|--|--|--|--|
| Terminal L | .eave Dates:                                                                                                    | Message                                                                                                    |  |  |  |  |  |
| ease revi  | ew these errors/warnings<br>Walver required on failed Eligibility                                               | I acknowledge that if I have incurred an in-service debt that I may be required to repay such debt.                                                                                                    |  |  |  |  |  |
| •          | Due to a Post-9/11 GI Bill Transfer<br>the request can be approved. Plea<br>section of the Waiver tab before su | The hard submit a bet waiter via the Add waiter buildin text to Additional Request bala - Options - Repay Monetary Debt Advisory. If you do not wish to submit a waiver, please press "Route" again to proceed. (0,0) Yes No |  |  |  |  |  |
| •          | You must elect a prior service option                                                                           | n before submitting this request. (Request)                                                                                                    |  |  |  |  |  |
| •          | Possibility of a monetary debt was r                                                                            | Possibility of a monetary debt was not acknowledged. Please press Route and you will be prompted to acknowledge before continuing. (Request)                                                                                 |  |  |  |  |  |
| 1          | Please enter a valid Planned Retire                                                                             | ment/Separation Address by clicking the Edit Address, Phone, or Email link. (Contact Information)                                                                                                    |  |  |  |  |  |

• Click Return.

Once you see the confirmation, you may continue with the R&S request.

After R&S request is complete:

- Click Route for Approval.
- Read
   acknowledgement
- Click **Yes** or **No**, as applicable.

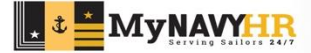

### **Command and NPC Actions**

| U You                                                                                                    | <br>u are not eligible to submit a Fleet Reserve Request for the requested date. Below are the eligibility results:                                                                                                    |                                                                                                    |                            |
|----------------------------------------------------------------------------------------------------|----------------------------------------------------------------------------------------------------|----------------------------------------------------------------------------------------------------|----------------------------|
| 🥑 то                                                                                                    | tal Time in Service is less than minimum 20 years, 0 months, 0 days. Earliest qualifying date is 3/12/2029.                                                                                                    | Cannot Waive                                                                                                    | Note: The Command          |
| 🔔 Tin                                                                                                    | me in Grade E07 is less than minimum 2 years, 0 months, 0 days. Earliest qualifying date is 8/16/2020.                                                                                                    | Add Waiver                                                                                                    | and NPC must View          |
| Re                                                                                                    | equested Date occurs before the following Obligated Service End Dates: Post-9/11 GIB (9/14/2021).                                                                                                    |                                                                                                    | Waivers                    |
| 실 I ui<br>rec                                                                                                    | nderstand that I may be financially indebted to the Government of the United States. I understand that if indebtedness does exist, I may be<br>quired to repay the amount as determined by the Navy.                                                                                                    | View Waivers                                                                                                    |                            |
| 🔔 Th                                                                                                    | e system lacks the following Obligated Service End Dates: Special Program, Bonus, Tuition Assistance, Education. Further evaluation and<br>termination by NPC may be required.                                                                                                    | NPC Evaluation                                                                                                    |                            |
| 🥑 Mir                                                                                                    | nimum Tour for Separation is on or before Requested Date                                                                                                    |                                                                                                    |                            |
| 🥑 Re                                                                                                    | equested Date occurs before EAOS (3/21/2025).                                                                                                    | Cannot Waive                                                                                                    |                            |
| Re                                                                                                    | stirement date is on or before Statutory Date: 12/24/2039, or is not greater than the last day of the month in which the service member reaches                                                                                                    | Check Passed                                                                                                    |                            |
| ers for Elig                                                                                                    | jibility Items                                                                                                    | UNCERT about                                                                                                    |                            |
| ers for Elig                                                                                                    | pibility Items SI Bill Obligated Service Penguing Higher Authority Page                                                                                                    | 1 of 1                                                                                                    | Click on File Nam          |
| ers for Elig<br>t 9/11 G<br>roval Status                                                                                          | pibility Items                                                                                                    | 1 of 1                                                                                                    | Click on File Nam          |
| ers for Elig<br>st 9/11 G<br>roval Status<br>Attachmen<br>GI Bill Revo                                                            | pibility Items GI Bill Obligated Service s: Pending V Requires Higher Authority Rvw: tts(1) and Comments(1) coation                                                                                                    | ii 1 of 1                                                                                                    | • Click on File Nam        |
| ers for Elig<br>t 9/11 G<br>roval Status<br>Attachmen<br>GI Bill Revo                                                             | pibility Items                                                                                                    | 1 of 1                                                                                                    | • Click on File Nam        |
| ers for Elig<br>at 9/11 G<br>roval Status<br>Attachmen<br>GI Bill Revo<br>Z Lunderst                                              | s: Pending V Requires Higher Authority Rvw:<br>ststatutory date.<br>SI Bill Obligated Service<br>s: Pending V Requires Higher Authority Rvw:<br>stst(1) and Comments(1)<br>ocation<br>tand that by checking this box and submitting my signed Revoked GI Bill paperwork my dependents will not be able to was the GI Bill in<br>ts Personalize   Find   (2)   [3] First                                                                                          | an the future.<br>t ④ 1 of 1 ⊕ Last                                                                                                    | • Click on File Nam        |
| ers for Elig<br>at 9/11 G<br>roval Status<br>Attachmen<br>SI Bill Revo<br>Z Lunderst<br>Attachment<br>Attachment                  | s: Pending V Requires Higher Authority Rvw:<br>s: Pending V Requires Higher Authority Rvw:<br>tts(1) and Comments(1)<br>cocation<br>tand that by checking this box and submitting my signed Revoked GI Bill paperwork my dependents will not be able to use the GI Bill in<br>ts Personalize   Find   [2]   ] First<br>is Audit [] Personalize   Find   [2]   ] First                                                                                            | a the future.                                                                                                    | • Click on File Nam        |
| ers for Elig<br>to 9/11 G<br>roval Status<br>Attachmen<br>Si Bill Revo<br>Z Lunderst<br>Attachment<br>Attachment<br>File Nam      | pibility Items                                                                                                    | I of 1 In the future. I of 1 (*) Last                                                                                                    | • Click on File Nam        |
| ers for Elig<br>st 9/11 G<br>roval Status<br>Attachmen<br>GI Bill Revc<br>I underst<br>Attachment<br>File Nan<br>Proof_o          | si: Pending V Requires Higher Authority Rvw: SI Bill Obligated Service s: Pending V Requires Higher Authority Rvw: tts(1) and Comments(1) ocation tand that by checking this box and submitting my signed Revoked GI Bill paperwork my dependents will not be able to use the GI Bill in ts Personalize   Find   (2)   R First is Audit I Personalize   Find   (2)   R First ne Description User Role of Revocation_of_GL_Bill_Benefits.png REVOCATION Member Se | a find a start and a start a start a s | • Click on File Nam        |
| ers for Elig<br>st 9/11 G<br>proval Status<br>Attachment<br>GI Bill Revc<br>I underst<br>Attachment<br>File Nan<br>Proot_co<br>Ad | eir Statutory date.                                                                                                    | ■ 1 of 1<br>n the future.<br>t ④ 1 of 1 ④ Last<br>eff Service                                                                                                    | • Click on <b>File Nar</b> |

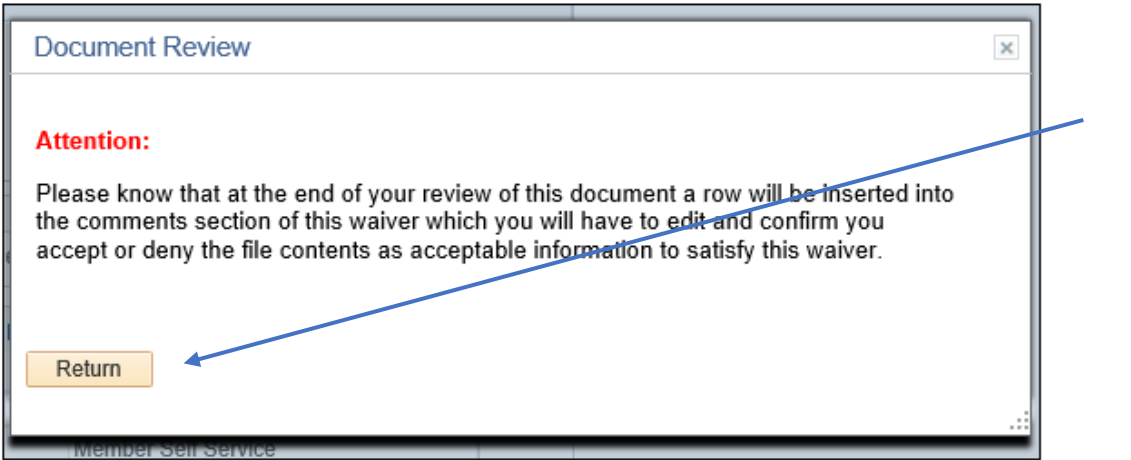

- Click Return to return to the R&S request.
- Click Edit Comments, located under pen icon, seventh screenshot.

| R&S Waiver Comments Dialog                                                                                                    |                                                                                    |
|----------------------------------------------------------------------------------------------------|------------------------------------------------------------------------------------|
| Comment/Recommendation                                                                                                    | In <b>R&amp;S Waiver</b>                                                           |
| Recommendation:                                                                                                    | Enter comments                                                                     |
| I agree I have reviewed the Post 9/11 GI Bill documentation Comment                                                                                                    | <ul> <li>Click box for<br/>agreement</li> </ul>                                    |
| I acknowledge that I have reviewed the contents in the file described as "911" and believe to the best of my knowledge that the information contained in this file is sufficient to meet the GI Bill Revocation requirement. | <ul> <li>Make a<br/>recommendation</li> </ul>                                      |
| 36 characters remaining                                                                                                    |                                                                                    |
| Save Comment/Recommendation Cancel                                                                                                    | <ul> <li>Select Save<br/>Comment/Recom-<br/>mendation when<br/>finished</li> </ul> |
|                                                                                                    |                                                                                    |

**6 a. Active Duty Strength Loss.** When a user processes an Active Duty Strength Loss with a Character of Service of Honorable and the member's Date of Separation or Retirement is before the TEB OED, the following popup box will be displayed:

Warning -- Active Strength Loss 9/11 GI Bill (31100,65)

Member has remaining Obligated Service due to 9/11 GI Bill Transfer of Eligibility (TEB) requirements. Do not process Strength Loss unless member provides proof of 9/11 GI Bill TEB revocation or proof that additional service will be completed in the Selected Reserves (not IRR). Please contact PERS-311 for additional information. 9/11 GI Bill (OED) is currently set at MM/DD/YYYY.

**Exception**. If the last two characters of the Separation Program Designator (SPD) Code = BB, BC, CC, CN, DB, EE, EJ, EK, EN, ER, FE, FF, FJ, FK, FM, FN, GB **OR** SPD Code = JEG, JFI, FJL, JFO and Character of Service is Honorable, no validation checks will be done.

**6 b. Reserve Strength Loss.** When a user processes a Reserve Strength Loss to the Individual Ready Reserve (IRR) and the member's Loss Departure Date is before the TEB OED, the following popup box will be displayed:

Warning – Reserve Strength Loss 9/11 GI Bill (31100,64)

Member has remaining Obligated Service due to 9/11 GI Bill Transfer of Eligibility (TEB) requirements. Do not process status change unless member provides proof of 9/11 GI Bill TEB revocation. Please contact CNRFC N1C2 for additional information. 9/11 GI Bill (OED) is currently set at MM/DD/YYYY.

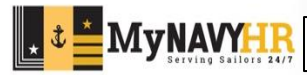

MVNAVY

Distribution Statement C: Distribution authorized to U.S Government Agencies and their contractors.